# **Faxing From Your i-Series Bizhub**

#### **Getting Started:**

- □ Select Home screen (lower left corner)
- □ Select Scan/Fax
- Select Direct Input, Fax and key in your fax number (use 1 or 9 if applicable)

Note: If you have a pre-programed number select it

Touch blue start button to send

Note: You can enter multiple destinations if you select "next destination" at bottom of screen

**Faxing Tips:** Check the progress of your fax by touching job list, set up groups, fax from your PC, program one touch buttons, fax scan and make copies all at the same time, Fax 2 sided and use separate scan.

#### I Series Register one touch Fax destinations from copier:

Note: Can be done via web connection

- □ Home icon (left corner of screen)
- Select Address Book on screen
- □ Select New (bottom on screen)
  - » See Address Type-choose fax from drop down
  - » See Name-Touch icon of Key Pad and key in name -OK (touch favorites if you want to display on main screen)
  - » Touch Fax Number and input number from Keypad icon (make sure to include 1 or 9 if you are required to use)
  - » Touch Register-touch OK

Note: You can also delete or edit from this screen once you highlight the previous record that you created

#### **Confirmation:**

- Select Home button
- □ Select Utility
- Select Administrator enter 1,2,3,4,5,6,7,8 OK
- Select Fax Settings
- Select Report settings
- Select TX Report and select On Off or only if fails.

## **Faxing From Your i-Series Bizhub**

(couninued)

#### Header:

- Select Home button
- Select Utility
- □ Select Administrator enter 1,2,3,4,5,6,7,8 OK
- □ Select Fax Settings
- Select Header Info
- □ Select Sender Fax No. and key in your fax number
- □ Scroll to TTI select No 1
- □ Touch Edit and key in your company name, touch OK

### To print TX (sent) or RX (received) or both reports:

Note: You can't print off an individual confirmation report but you can print a report log showing multiple records

- □ Select Job List in upper right corner of screen, select Comm. List
- Go to right side off screen under report type and choose which report you need
- □ Select CONFIRM at bottom of screen and select Start

Note: If the sending fax institution does not have their fax name and/or number programed into the machine you will not see that info and won't know who or where the fax came from